## L'orario di ricevimento per colloqui mattutini con gli insegnanti, si effettua tramite prenotazione seguendo la procedura di seguito indicata. Guida per Genitori - prenotazione colloqui

? **ANNO PRECEDENTE** Vai all'a.s. 2017/2018 2017/2018 Vai all'anno precedente Cosa si è fatto oggi a scuola ? OGGI Oggi a scuola ? Materiale didattico 0 DIDATTICA materiali ? Le assenze di RICCARDO ASSENZE Consulta assenze ? Controlla i voti di RICCARDO VOTI Consulta voti Prenota colloguio con docente ? COLLOQUI Prenotazione Aiuto ? Prenota attività di 🛩 tello **SPORTELLO** Prenotazione ? Argomenti volti a lezione **LEZIONI** Argomenti ? sercitazioni Compiti Appunti AGENDA Agenda della clas Note disciplinari e annotazioni ? NOTE 1 ? Consulta la bacheca ACHECA Bacheca online Visualizza le comunicazion

Dal Menu principale selezionare la voce "Prenota colloquio con docente".

Il genitore, ha sempre a disposizione un pannello dove può prenotare il proprio colloquio con il docente in base alle disponibilità di quest'ultimo.

Appaiono tutti gli appuntamenti del mese in corso divisi per giorno.

All'interno di ogni singolo riquadro è possibile visualizzare per ogni docente l'**orario** e la **disponibilità**.

Se il docente ha esaurito tutte le prenotazioni, compare a fianco dell'orario il **simbolo di divieto.** 

| so contrano e ispor         | nibile un pu                 | ılsan                  | te azz  | zurro   | "Pre      | nota'              |             |           |                                                |      |
|-----------------------------|------------------------------|------------------------|---------|---------|-----------|--------------------|-------------|-----------|------------------------------------------------|------|
| Colloguis                   |                              |                        |         | MECC    | ANUC      |                    | Ind         | ietro     | qui settimanali                                | Coll |
| Set                         | Ott V                        | Dic                    | Gen     | Feb     | Mar       | Apr                | Mag         | Giu       |                                                |      |
| MATTIOLI ROSSAN COSTRUZIONI | dalle 09:55 a<br>presso sede | alle 10:55<br>centrale | 0       | IOBBI / | ALESSAND  | <b>R</b> MATEMATIC | A           | 57 107 20 | dalle 08:55 alle 09:25<br>presso sede centrale |      |
| martedì -                   | - 16/10/2018                 |                        |         |         |           | n                  | nercoledì - | 17/10/2   | 2018                                           |      |
| MATTIOLI ROSSAF COSTRUZIONI | dalle U9:25 a<br>presso sede | alle 10:25<br>centrale | Prenota | VILLAN  | iena rafi | JINGUA E           | - STORIA -  |           | dalle 10:25 alle 10:55<br>presso sede centrale | •    |
|                             |                              |                        |         |         |           |                    |             |           |                                                |      |

Cliccando sul pulsante "**Prenota**", si apre una finestra nella quale si può scegliere in che posizione **prenotarsi** tra quelle disponibili ed eventualmente indicare un numero di cellulare per essere avvisati nel caso in cui il docente non sia disponibile e il ricevimento venga annullato.

Una volta compilati i dati cliccare su "Conferma".

|                                           |                                      |                               | 4      | Colloqui settimanali | Collequi generali |
|-------------------------------------------|--------------------------------------|-------------------------------|--------|----------------------|-------------------|
|                                           | Richiesta colloquio con docente      |                               |        |                      |                   |
| Colloqui se                               | richiedo un colloquio con i          | l prof. ALESSANDRA IOBBI      | rro    | NICA                 |                   |
| martedi -<br>MATTIOLI ROSSAN (COSTRUZIONI | Il giorno 2018-10-15 o<br>presso sec | /10/20                        |        |                      |                   |
|                                           | Posizione prenotata 1 •              |                               |        |                      |                   |
|                                           | Numero Cellulare:                    |                               |        |                      |                   |
| martedi -                                 | facoltativo in caso di disdetta      | i verrete avvisati con un sms | 17/10/ |                      |                   |
| MATTIOLI ROSSAN COSTRUCTIVE               |                                      |                               |        |                      |                   |
|                                           |                                      | Annulla Conferma              |        |                      |                   |
|                                           |                                      |                               |        |                      |                   |
| IOBBI ALESSANDR MATEMATICA                |                                      | VILLAMENA RAFF/UMBUAE STORA   |        |                      |                   |

Per annullare il colloqui è sufficiente cliccare sulla "X" in corrispondenza del colloquio prenotato e confermare la disdetta.

I colloqui prenotati sono sempre disponibili e consultabili in questa sezione.